# Demonstration of Registration Process

<u>Note:</u> This presentation is for the information/guidance purpose only, could not be used as legal document.

- Please type <u>pgmedgujarat.ncode.in</u> in address bar.
- Do not type www in the address.
- Help centers are only for verification with original documents and submission of filled application form with self-attested copies of required documents. Candidates have to come with print copy of filled application forms at help center.

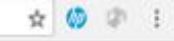

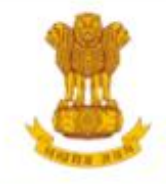

## Admission Committee for Professional Post Graduate Medical Educational Courses (ACPPGMEC)

Constituted under the Gujarat Professional Medical Educational Institutions, Regulation of Admission and Fixation of Fees Act., 2007, Guj.3 of 2008

Government of Gujarat

HOME CONTACT US

#### LOGIN (HELP CENTER / ADMIN)

News / Events

٧

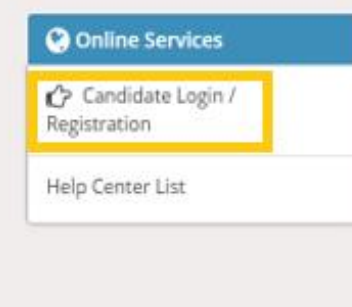

### Post Graduate Courses (Online Counseling)

The Government of Gujarat, in the Legislative Assembly has passed an act, Act No.3 of 2008 called "Gujarat Professional Educational Medical Colleges or Institutions (Regulation of Admission and Fixation of Fees) Act, 2007" to make special provision for regulation of admission in the Professional Medical educational courses in the State and fixation of fees in such colleges or institutions and for matter connected therewith. As per the powers conferred to State Government, in Section 20(1) of the said Act, the Government of Gujarat, by way of a notification had constituted "Admission Committee for Professional Post Graduate Medical Educational Courses (ACPPGMEC)" to regulate the admission of candidates to the Professional MD/MS/Diploma & MDS degree courses. The mission assigned to this Committee is to carry out the counseling process in a fair and transparent manner. The admission process is conducted by this Committee strictly on the basis of merit of the candidate.

Visit Admission Committee Website for detail information

Disclaimer: © All Rights Reserved by Admission Committee

• Click on "Candidate Login/ Registration"

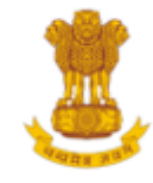

# Admission Committee for Professional Post Graduate Medical Educational Courses (ACPPGMEC)

Constituted under the Gujarat Professional Medical Educational Institutions, Regulation of Admission and Fixation of Fees Act., 2007, Guj.3 of 2008

Government of Gujarat

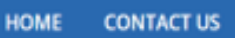

LOGIN (HELP CENTER / ADMIN)

| New Ca   | ndidate Registration                 | Registered Users Login Here |                   |
|----------|--------------------------------------|-----------------------------|-------------------|
| Simple S | teps to apply online                 | Afte                        | r Registration    |
| Step 1   | Fill the Registration Form           | User ID:                    | e.g (00001)       |
| Step 2   | Confirm Registration                 | Passwort                    |                   |
| Step 3   | Document Verification at Help Center | rassing d.                  |                   |
| Click he | re for New Registration              | 14 digit PIN:               |                   |
| E        | 30X 1                                | Captcha Image               | 5842 Refresh      |
|          |                                      | 🖺 Submit                    | Forgot Password ? |
|          |                                      | BC                          | DX 2              |

Disclaimer: © All Rights Reserved by Admission Committee

- If you are a new user, click on "Click here for new registration" shown in the Box 1.
- If you have already completed the registration process, you can login by providing details shown in the Box 2.

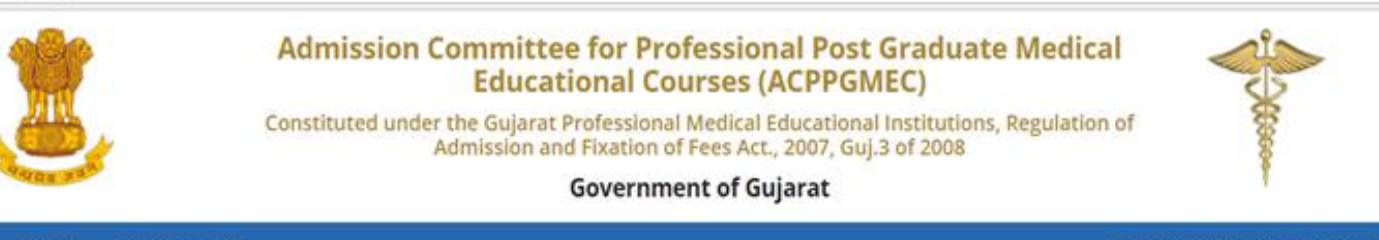

HOME CONTACT US

LOGIN (HELP CENTER / ADMIN)

| First Step for registration          |                                     |
|--------------------------------------|-------------------------------------|
| Serial number of PIN :               | 26 e.g (00001)                      |
| 14 digit PIN :                       |                                     |
| E-Mail Address :                     |                                     |
| Mobile No.:                          | 98                                  |
| Roll No.:                            | 180500                              |
| Captcha Image                        | 5253<br>5253 Refresh                |
| BSu                                  | bmit                                |
| You are accessing this website throu | ugh the IP Address: 103.240.170.230 |

- Enter the details to complete the 1st step of registration.
- Please enter correct "roll number", "email address" and "mobile number".
- You must purchase the 14 digit PIN from designated Axis Bank branches before, list of the designated Axis Bank branches is already given on www.medadmgujarat.org

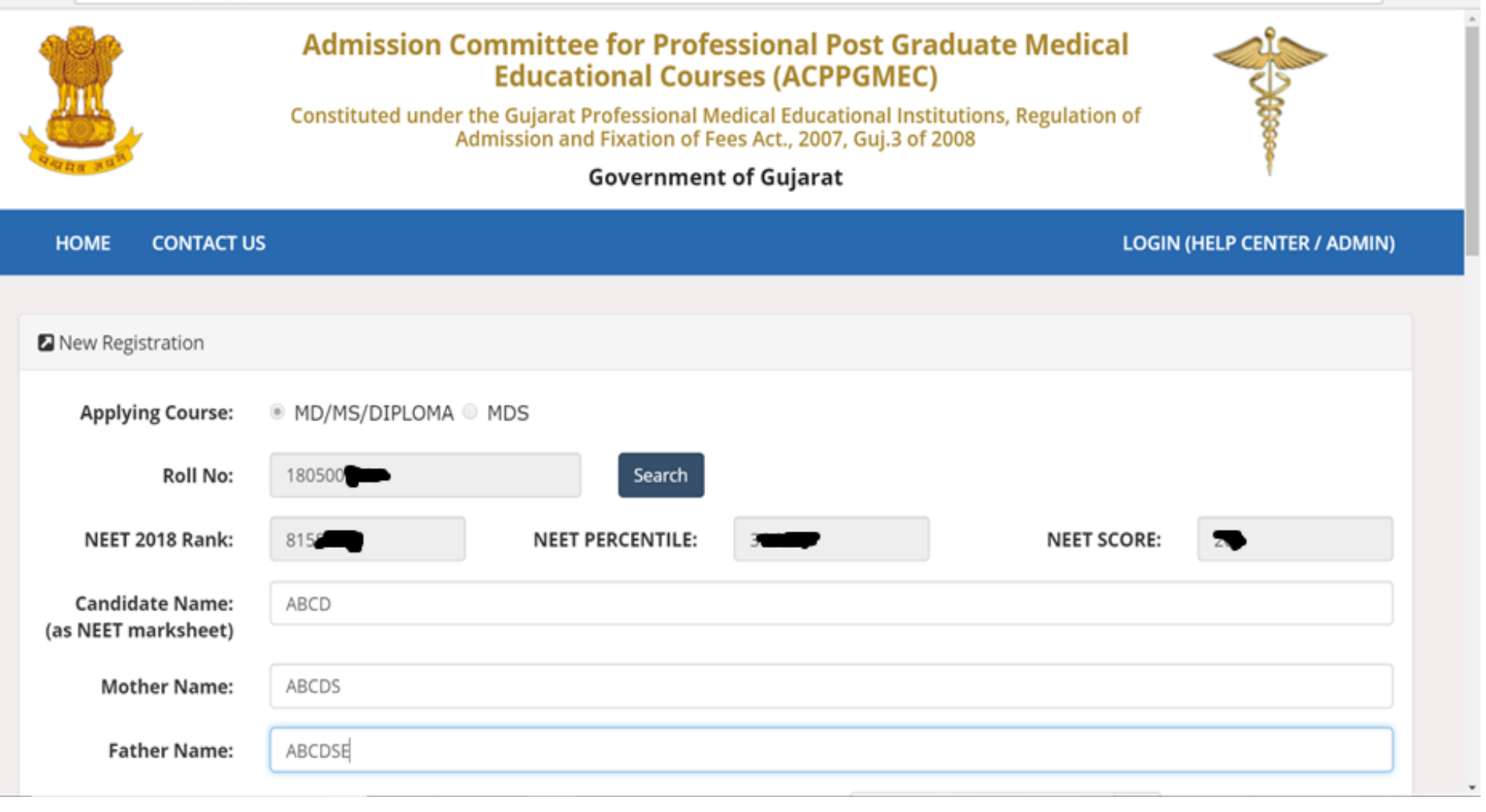

🖈 💔

- Your result details shall be fetched automatically.
- Please check your information captured from data.

| Not secure   pgmedgujara       | at.ncode.in/Candidate/Authenticat | e.aspx |             |            |                                                                                                    |   |                  |  |
|--------------------------------|-----------------------------------|--------|-------------|------------|----------------------------------------------------------------------------------------------------|---|------------------|--|
| Gender:                        | Male  Female                      |        | Birth Date: | 10/Dec/199 | 92                                                                                                    | * | e.g(04/JAN/1989) |  |
| Birth Place:                   | Other •                           |        |             |            |                                                                                                    |   |                  |  |
| Citizenship:                   | OTHER •                           | OTHER  |             | Category:  | OPEN                                                                                                    | • |                  |  |
| Permanent Address:             | ANDNJSJDDSD                       |        |             | State:     | Haryana                                                                                                    | ٣ | Haryana          |  |
| District:                      | OTHER *                           | chamba |             | Taluka:    | Other                                                                                                    | • | chamba           |  |
| PIN Code:                      | 400000                            |        |             |            |                                                                                                    |   |                  |  |
| Same As Above:                 | 8                                 |        |             |            |                                                                                                    |   |                  |  |
| Address for<br>correspondence: | andnjsjddsd                       |        | ß           | State:     | Haryana                                                                                                    | • | Haryana          |  |
| District:                      | OTHER *                           | chamba |             | Taluka:    | Other                                                                                                    | ٣ | chamba           |  |
| PIN Code:                      | 400000                            |        |             | Mobile No: | 9825                                                                                                    |   |                  |  |
| Alternate Mobile No:           | 9925                              |        |             | E-mail:    | a de la composición de la composición de la composicinde la composición de la composición de la composición de la compos |   |                  |  |

- Provide necessary details.
- If you're not an Indian citizen, you're eligible only for NRI quota.
- If you select "Gujarat" in the "state", only then you will able to select the district and taluka. Otherwise, you have to select "other" in district & taluka and you have to specify them separately.

| − → C ① Not secure   pgmedgujarat.ncode.in/Candidate/Au | Authenticate.as | p) |
|---------------------------------------------------------|-----------------|----|
|---------------------------------------------------------|-----------------|----|

| O Not secure   pgmedgujarat.r             | ncode.in/Candidate | e/Authenticate.aspx        |                       |        |       |              |                    |          |         |  |
|-------------------------------------------|--------------------|----------------------------|-----------------------|--------|-------|--------------|--------------------|----------|---------|--|
| Acedemic Qualification                    | n                  |                            |                       |        |       |              |                    |          |         |  |
| University:                               | Gujarat Ur         | niversity, Ahmed           | abad                  |        | ¥     | Gujarat Un   | niversity, Ahmedab | ad       |         |  |
| Country:                                  | India              | •                          | India                 |        |       | State:       | Gujarat            | •        | Gujarat |  |
| Passing College:                          | B. J. Medic        | al college, Ahme           | edabad                |        | T     | B. J. Medica | al college, Ahmeda | bad      |         |  |
| Passing Month &<br>Year:                  | MARCH              | Y                          | 2017                  |        |       |              |                    |          |         |  |
| Internship Date:                          | Started:           | 01/Mar/2017                | 7                     |        | Compl | etion Date:  | 01/Mar/2018        |          |         |  |
| Total Month of<br>Inernship<br>Completed: | 12 🔻               | Provisional/F<br>Registrat | Permanent<br>ion No.: | G12345 |       | State:       | Haryana            | v        |         |  |
| In Service<br>Candidate?:                 | ● No ○ Ye          | :5                         |                       |        |       |              |                    |          |         |  |
| NOC Of Govt of<br>Gujarat:                | ● No ○ Ye          | S                          |                       |        |       | 1            | NOC Date:          |          |         |  |
| NRI Quota?:                               | ● No ○ Ye          | S                          |                       |        |       | PH Ca        | andidate?: 🔹       | No 🔍 Yes | S       |  |

 Internship completion date must be on or before 31<sup>st</sup> March, 2018. If not, the application will be rejected. This shall be verified with the original during document verification process at help center.

| <u>,</u> | → C | () | Not secure | pgmedgujarat.ncode.in/Candidate/Authenticate.asp | х |
|----------|-----|----|------------|--------------------------------------------------|---|
|----------|-----|----|------------|--------------------------------------------------|---|

4

| 1 | Not secure   pgmedgujarat.ncode.in/Candidate/Authenticate.a                                                                                                    | aspx                                                                                                    | •      |
|---|----------------------------------------------------------------------------------------------------|----------------------------------------------------------------------------------------------------|--------|
|   | NRI Quota?: 💿 No 🔍 Yes                                                                                                    | PH Candidate?: <ul> <li>No</li> <li>Yes</li> </ul>                                                                                                    |        |
|   | Generate Password For Login                                                                                                    |                                                                                                    |        |
|   | Generate Password:<br>Re-Enter Password:                                                                                                    | (Password length must be of 6-12 and alphanumeric.Example:xyz123)            (Password length must be of 6-12 and alphanumeric.Example:xyz123)                                                                                                    |        |
|   | l do hear by declare that all the particulars stated<br>Admission Rules, and I shall abide by all the rules a<br>provided in my registration form, my admission gran    | I in the registration form are true and correct to the best of my knowledge and belief. I have read the<br>nd other terms and conditions for admission. In the event of suppression or distortion of any information<br>nted by the Admission Committee shall be liable for cancellation.              | e<br>n |
|   | l also understand that the decision of the admission<br>promise to abide by the rules and regulations of the<br>guilty, I shall be liable for punishment under the rule | committee regarding my admission shall be final and I shall be liable by its decision. Further, If admitted,<br>institute as applicable during the course of study. I am also aware that ragging is banned and if, found<br>es. I abide to pay the fees as determined by the Fee Regulatory Committee. | I      |
|   |                                                                                                    | I Agree                                                                                                    |        |

☆ 🕼

(In

 Please generate your password accordingly and remember it and then submit the application.

🖹 Submit

| 4 | 9 | С | O Not secure | pgmedgujarat.ncode.in/Candidate/Candidate_Registration.aspx |
|---|---|---|--------------|-------------------------------------------------------------|
|   |   |   |              |                                                             |

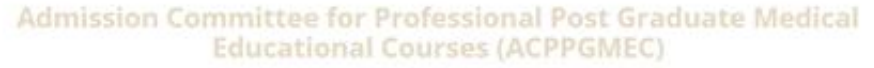

Constituted under the Gujarat Professional Medical Educational Institutions, Regulation of Admission and Fixation of Fees Act., 2007, Guj.3 of 2008

Government of Gujarat

OME CONTACT US

LOGIN (HELP CENTER / ADMIN)

| Applying Course:                   | * MD/MS/DIPLO      | MA MDS                                                                                                    |   |             |                  |
|------------------------------------|--------------------|----------------------------------------------------------------------------------------------------|---|-------------|------------------|
| Roll No:                           | 180500             | Search                                                                                                    |   |             |                  |
| NEET 2018 Rank:                    | 61 <b>Descent</b>  | Important                                                                                                 | × | NEET SCORE: | 24               |
| Candidate Name:<br>NEET marksheet) | -                  | 1) Please Enter One Time Password(OTP) received on your<br>registered Mobile No.                          |   |             |                  |
| Mother Name:                       | A0.00              | <ol> <li>If You Have Not received 4 digit One Time Password (OTP)<br/>than click on Resend OTP</li> </ol> |   |             |                  |
| Father Name:                       | BA <b>BA CHINA</b> | Enter OTP                                                                                                 |   |             |                  |
| Gender:                            | 🔍 Male 🕸 Ferna     | Save changes Resend OTP                                                                                   |   | 8           | e.g(04/JAN/1989) |
|                                    |                    |                                                                                                    |   |             |                  |

 Please enter correct mobile number during new registration as OTP will be sent to the given mobile number only.

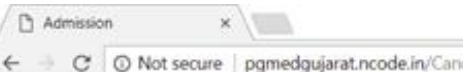

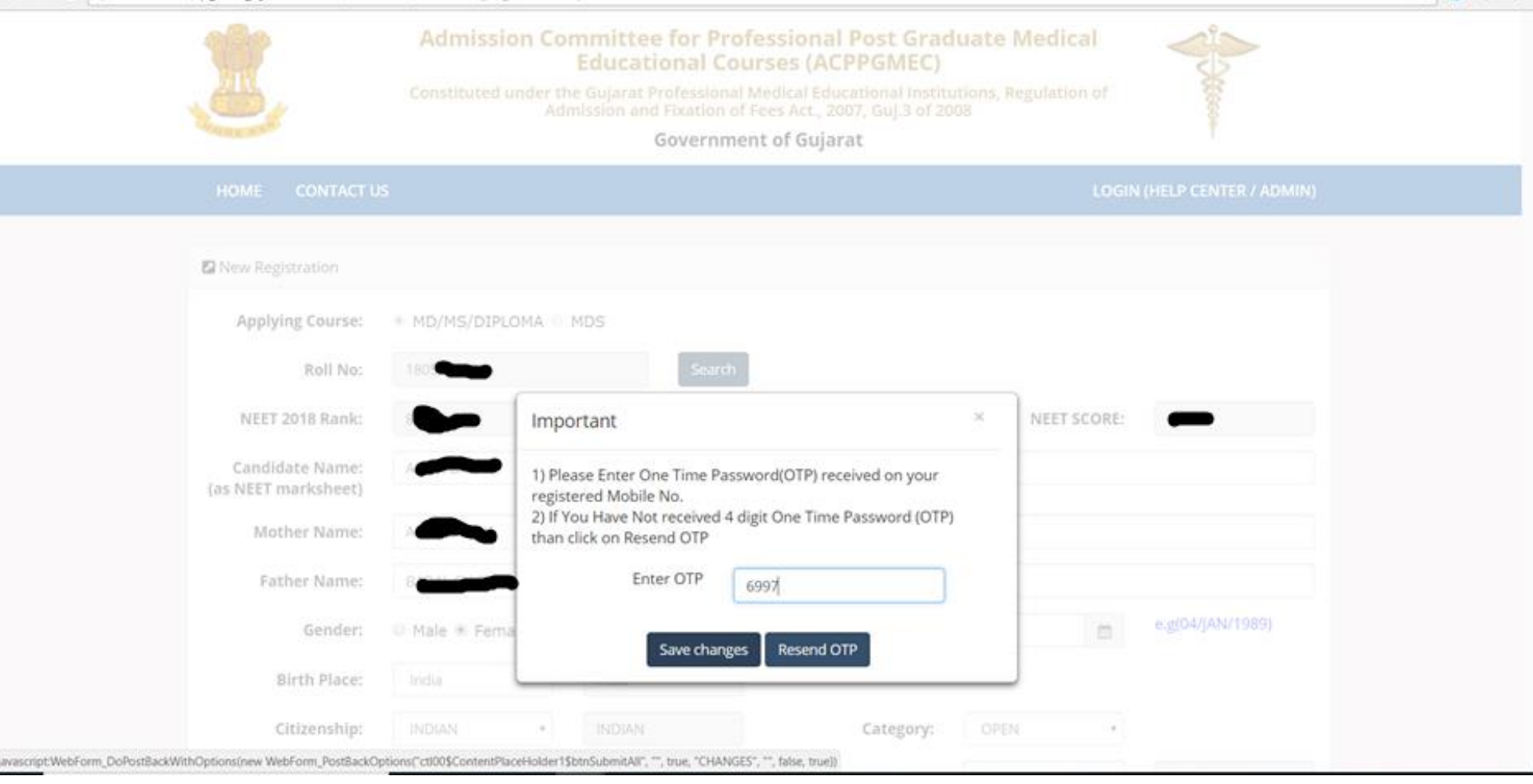

Enter the 4 digit OTP. •

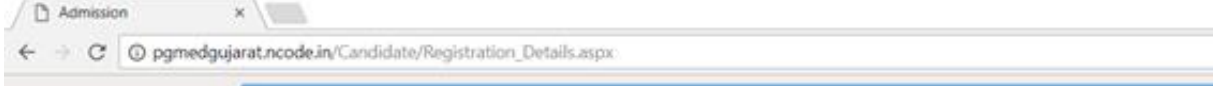

| User ID :26005 (ANITA BAIDYA )                                   |                       | Admission Year 2018 - 2019                                               | Course Name : Post-Graduate Medical Courses |
|------------------------------------------------------------------|-----------------------|--------------------------------------------------------------------------|---------------------------------------------|
| Registration Details                                             |                       |                                                                          |                                             |
| Admission Com                                                    | mittee for Pro        | ofessional Post Graduate Medical Ed                                      | lucational Courses (ACPPGMEC)               |
| Constituted under t                                              | he Gujarat Profess    | ional Medical Educational Institutions, Regulatio<br>2007, Guj.3 of 2008 | on of Admission and Fixation of Fees Act.,  |
| Print Date : 13-Mar-2018 11:47:0<br>Date of Restitute 13-Mar-201 | 9 PM<br>8 11-46-00 PM | Applying For :MD/MS/DIPLOMA                                              | Registration No / User ID : 20              |
| Deserved & Academic 1                                            | Sabatta               | Contractor.                                                              |                                             |
| Personal & Academic I                                            | Jetails               | Candidate                                                                | Photographs                                 |
| Nam                                                              | e :A                  |                                                                          |                                             |
| Father Nam                                                       | e :BA                 |                                                                          |                                             |
| Mother Nam                                                       | e :A                  |                                                                          |                                             |
| Gende                                                            | er : Female           |                                                                          |                                             |
| Date of Birt                                                     | h :10-Dec-1992        |                                                                          |                                             |
| Categor                                                          | Y :OPEN               | Physically Handicapped? :No                                              | NRI Quota:No                                |
| Address                                                          | : ANDNJSJDDSD         | District & Taluka & PIN : CHAMBA                                         | , CHAMBA, ANDHRA PRADESH,400000             |
| Mobile                                                           | : 98                  | Alternate Mobile : 99                                                    |                                             |
| E-Mai                                                            | i abn                 | CitizenShip : INDIAN                                                     |                                             |
| Birth Place                                                      | 1: India              | Birth Place State : ANDHRA                                               | PRADESH                                     |
| la Secure Conduite                                               | CHAMBA                | Birth Place City : CHAMBA                                                |                                             |
| Academic Qualification                                           |                       | not or dovernment or dojarat : No                                        |                                             |
| Academic Quanneation                                             |                       |                                                                          |                                             |
| Roll No : 1                                                      | 805                   | NEET 2018 Rank :                                                         | -                                           |
| NEET SCORE                                                       | •                     | NEET PERCENTILE                                                          |                                             |

• Please check your details if they are correct or not.

#### 🛧 🍈 🗇 🗄

#### Academic Qualification

| Roll No                       | : 184                                      | NEET 2018 Rank                         |                                    |
|-------------------------------|--------------------------------------------|----------------------------------------|------------------------------------|
| NEET SCORE                    | :•                                         | NEET PERCENTILE                        | -                                  |
| University Name               | : GUJARAT UNIVERSITY, AHMEDABAD            | College Name                           | : B. J. MEDICAL COLLEGE, AHMEDABAD |
| Passing Month & Year          | : 3 / 2017                                 | Internship Started Date                | : 01-Mar-2017                      |
| Internship Completion<br>Date | : 01-Mar-2018                              | Total Month of<br>Internship Completed | : 12                               |
|                               | Provisional or Permanent Registration numb | er of State/Central Council            | : G12345                           |

#### The candidate has to submit self attested copies of the documents mentioned below-

- 1.) All Year MBBS/BDS Marksheets
- 2.) Copy of NEET- 2018 Marksheet
- ✓ 3.) School Leaving Certificate/Transfer Certificate/Passport/Birth certificate (for proof of birth place)
- 4.) 8 Months internship completion certificate with specifying the 12 month internship completion date i.e on or before 31-March-2018 (For fresh candidates)/ Internship completion certificate (For old candidates)
- 5.) Provisional/Permanent Registration of State Medical Council/State Dental Council OR Medical Council of India/Dental Council of India

IMPORTANT NOTE: The candidate has to submit above mentioned self attested documents at any nearest help centers. Candidate has to bring original documents for varification, Otherwise your candidature will not be considered for admission Process.

#### Declaration of the candidate

I do hear by declare that all the particulars stated in the registration form are true and correct to the best of my knowledge and belief. I have read the Admission Rules, and I shall abide by all the rules and other terms and conditions for admission. In the event of suppression or distortion of any information provided in my registration form, my admission granted by the Admission Committee shall be liable for cancellation.

I also understand that the decision of the admission committee regarding my admission shall be final and I shall abide by its decision. Further, If admitted, I promise to abide by the rules and regulations of the admitted institute and university as applicable during the course of study. I am also aware that ragging is banned and if, found guilty, I shall be liable for punishment under the rules. I abide to pay the fees as determined by the Fee Regulatory Committee.

#### Undertaking

I am also aware that, Ragging is an offence, I shall not indulge in any such activity and if I am found guilty, I shall be liable for punishment as per the law in force.

# Please check your details if they are correct or not.

| Dravisional or Davmanent Bagistration number of State/Cantral Council + C12245                                                                                                    |
|----------------------------------------------------------------------------------------------------|
| Provisional or Permanent Registration humber of state/Central Council 3 G12345                                                                                                    |
|                                                                                                    |
| The candidate has to submit self attested copies of the documents mentioned below-                                                                                                    |
| <ul> <li>1.) All Year MBBS/BDS Marksheets</li> </ul>                                                                                                    |
| <ul> <li>2.) Copy of NEET-2018 Marksheet</li> <li>2.) She the set of the set of</li></ul> |
| <ul> <li>3.) School Leaving Certificate / ransfer Certificate / ransfer Certificate (for proof of birth place)</li> <li>4.) 9 Months interscholar birthis completion contribution with creater birthis interscholar data</li> </ul>                                                                                                    |
| <ul> <li>I.e on or before 31-March-2018 (For fresh candidates)/ Internship completion entificate (For old candidates)</li> </ul>                                                                                                    |
| <ul> <li>5.) Provisional/Permanent Registration of State Medical Council/State Dental Council OR Medical Council of India/Dental Council of India</li> </ul>                                                                                                    |
| IMPORTANT NOTE: The candidate has to submit above mentioned self attested documents at any nearest help centers. Candidate has to bring original documents for varification, Otherwise your                                                                                                    |
| candidature will not be considered for admission Process.                                                                                                    |
| Declaration of the candidate                                                                                                    |
| I do bear by declare that all the particulars stated in the registration form are true and correct to the best of my knowledge and belief. I have read the Admission Rules, and I shall abide by all                                                                                                    |
| the rules and other terms and conditions for admission. In the event of suppression or distortion of any information provided in my registration form, my admission granted by the Admission Committee shall be liable for cancellation.                                                                                                    |
| I also understand that the decision of the admission committee regarding my admission shall be final and I shall abide by its decision. Further, if admitted, I promise to abide by the rules and                                                                                                    |
| regulations of the admitted institute and university as applicable during the course of study. I am also aware that ragging is banned and if, found guilty, I shall be liable for punishment under                                                                                                    |
| the rules. I abide to pay the fees as determined by the Fee Regulatory Committee.                                                                                                    |
| Undertaking                                                                                                    |
| I am also aware that, Ragging is an offence, I shall not indulge in any such activity and if I am found guilty, I shall be liable for punishment as per the law in force.                                                                                                    |
| Signature of Student                                                                                                    |
| Place and Date ·                                                                                                    |
| hace and bate.                                                                                                    |
|                                                                                                    |
| Image: Confirm Registration Details       Image: Confirm Registration Details                                                                                                    |

0

۵

X

| Disclaimer: © All Rights Reserved by | Admission Committee |
|--------------------------------------|---------------------|
|--------------------------------------|---------------------|

- If you want to change any detail, please click on "Edit Registration Details"
- If all the details are correct, then click on "Confirm Registration Details".
- Once you confirm the registration details, you won't be able to change/update the details. After confirmation If you want to change any detail, then contact your nearest help center before last date of submission.

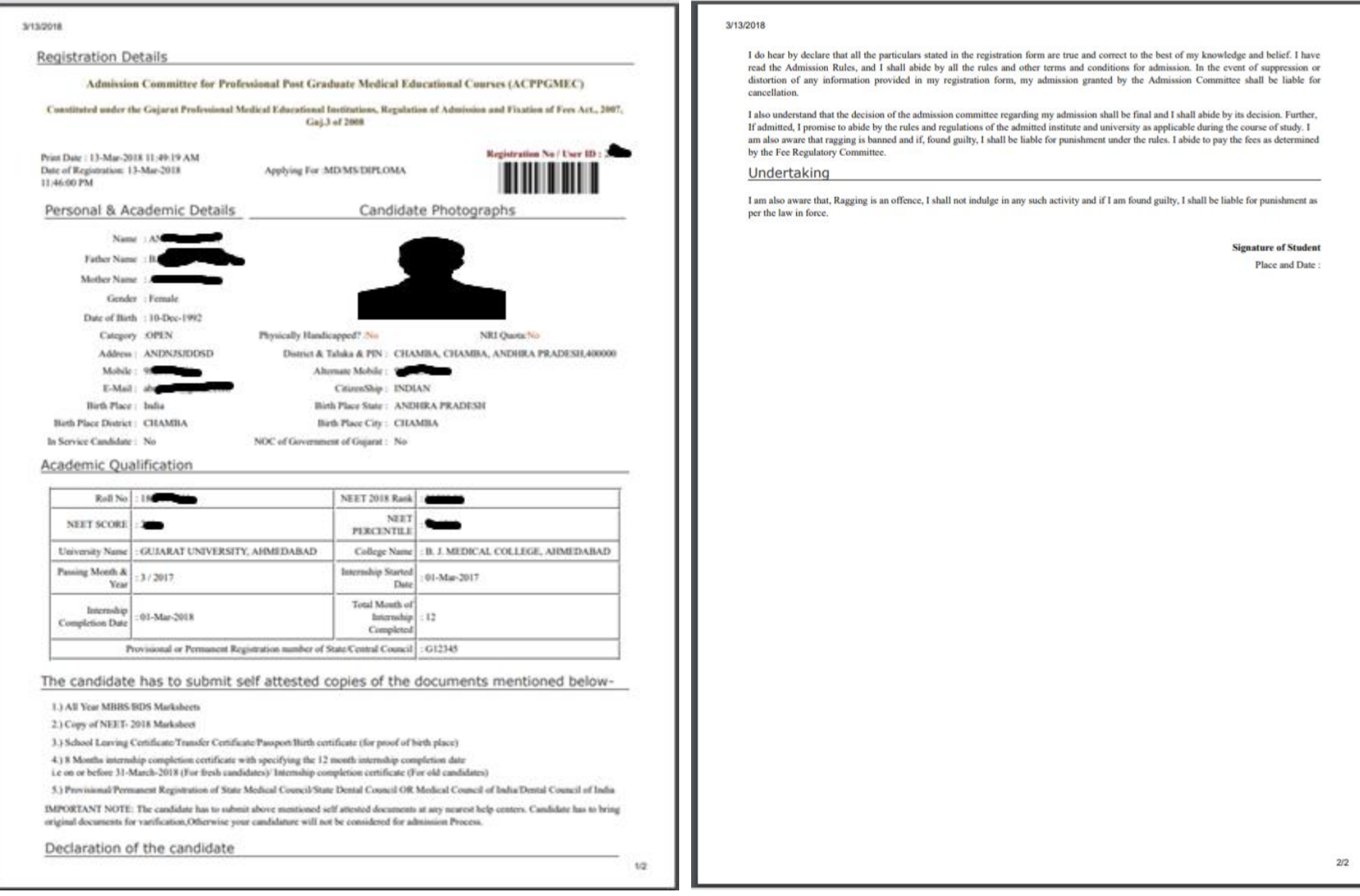

- After confirmation, you will get the "Registration Detail Receipt".
- Print the Registration Detail Receipt and bring it along with self-attested copies and original documents for verification.

O gmedgujarat.ncode.in/Candidate/Registration\_Details.aspx

Admission

| THE                                                                                                    |                                                                                                    | Educational Courses (ACPPGMEC)                                                                                                    | 5                                                                                                    |
|----------------------------------------------------------------------------------------------------|----------------------------------------------------------------------------------------------------|----------------------------------------------------------------------------------------------------|----------------------------------------------------------------------------------------------------|
|                                                                                                    | Constituted under t                                                                                                    | the Gujarat Professional Medical Educational Institu<br>dmission and Fixation of Fees Act., 2007, Guj.3 of 20                                                 | utions, Regulation of 88                                                                                                   |
| ALL PROPERTY.                                                                                                    |                                                                                                    | Government of Gujarat                                                                                                    | 1                                                                                                    |
| REGISTRATION DETAILS                                                                                                    | HISTORY                                                                                                    |                                                                                                    | HOME LOGOU                                                                                                    |
| Registration Details                                                                                                    |                                                                                                    |                                                                                                    |                                                                                                    |
| Change password (A)                                                                                                    |                                                                                                    | Admission Year 2018 - 2019                                                                                                    | Course Name : Post-Graduate Medical Courses                                                                                |
| enistration Details                                                                                                    |                                                                                                    |                                                                                                    |                                                                                                    |
| regisererent presents                                                                                                    |                                                                                                    |                                                                                                    |                                                                                                    |
|                                                                                                    |                                                                                                    |                                                                                                    |                                                                                                    |
| Admission Com                                                                                                    | mittee for Prof                                                                                                    | fessional Post Graduate Medical Edu                                                                                                    | ucational Courses (ACPPGMEC)                                                                                               |
| Admission Com<br>Constituted under th                                                                                                    | mittee for Prof<br>ne Gujarat Professio                                                                                                    | fessional Post Graduate Medical Edu<br>onal Medical Educational Institutions, Regulation<br>2007, Guj.3 of 2008                                               | ucational Courses (ACPPGMEC)<br>on of Admission and Fixation of Fees Act.,                                                 |
| Admission Com<br>Constituted under ti<br>Print Date : 13-Mar-2018 11:57:54                                                                                                    | mittee for Prof<br>ne Gujarat Professio                                                                                                    | fessional Post Graduate Medical Edu<br>onal Medical Educational Institutions, Regulation<br>2007, Guj.3 of 2008                                               | ucational Courses (ACPPGMEC)<br>on of Admission and Fixation of Fees Act.,<br>Registration No / User ID : 2                |
| Admission Com<br>Constituted under ti<br>Print Date : 13-Mar-2018 11:57:54<br>Date of Registration: 13-Mar-2018                                                                                      | mittee for Prof<br>ne Gujarat Professio<br>RAM<br>8 111346:00 PM                                                                                                    | fessional Post Graduate Medical Edu<br>onal Medical Educational Institutions, Regulation<br>2007, Guj.3 of 2008<br>Applying For :MD/MS/DIPLOMA                | ucational Courses (ACPPGMEC)<br>on of Admission and Fixation of Fees Act.,<br>Registration No / User ID : 2                |
| Admission Com<br>Constituted under ti<br>Print Date : 13-Mar-2018 11:57:54<br>Date of Registration: 13-Mar-2011<br>Personal & Academic I                                                             | mittee for Prof<br>ne Gujarat Professio<br>AM<br>8 111:46:00 PM<br>Details                                                                                                  | fessional Post Graduate Medical Edu<br>onal Medical Educational Institutions, Regulation<br>2007, Guj.3 of 2008<br>Applying For :MD/MS/DKPLOMA<br>Candidate F | ucational Courses (ACPPGMEC)<br>on of Admission and Fixation of Fees Act.,<br>Registration No / User ID : 2<br>Photographs |
| Admission Com<br>Constituted under ti<br>Print Date : 13-Mar-2018 11:57:5-<br>Date of Registration: 13-Mar-2010<br>Personal & Academic D                                                             | mittee for Prof<br>ne Gujarat Professio<br>RAM<br>8 11346:00 PM<br>Details                                                                                                  | fessional Post Graduate Medical Edu<br>onal Medical Educational Institutions, Regulation<br>2007, Guj.3 of 2008<br>Applying For :MD/MS/DIPLOMA<br>Candidate F | ucational Courses (ACPPGMEC)<br>on of Admission and Fixation of Fees Act.,<br>Registration No / User ID : 2<br>Photographs |
| Admission Com<br>Constituted under ti<br>Print Date : 13-Mar-2018 11:57:54<br>Date of Registration: 13-Mar-2011<br>Personal & Academic I<br>Nam<br>Father Nam                                        | mittee for Prof<br>ne Gujarat Professio<br>AM<br>S 11:46:00 PM<br>Details                                                                                                   | fessional Post Graduate Medical Edu<br>onal Medical Educational Institutions, Regulation<br>2007, Guj.3 of 2008<br>Applying For :MD/MS/DIPLOMA<br>Candidate F | ucational Courses (ACPPGMEC)<br>on of Admission and Fixation of Fees Act.,<br>Registration No / User ID : 2<br>Photographs |
| Admission Com<br>Constituted under th<br>Print Date : 13-Mar-2018 11:57:54<br>Date of Registration: 13-Mar-2011<br>Personal & Academic D<br>Nam<br>Father Nam<br>Mother Nam                          | mittee for Prof<br>ne Gujarat Professio<br>AM<br>8 11:46:00 PM<br>Details<br>e : A                                                                                          | fessional Post Graduate Medical Edu<br>onal Medical Educational Institutions, Regulation<br>2007, Guj.3 of 2008<br>Applying For :MD/MS/DIPLOMA<br>Candidate F | ucational Courses (ACPPGMEC)<br>on of Admission and Fixation of Fees Act.,<br>Registration No / User ID : 2<br>Photographs |
| Admission Com<br>Constituted under ti<br>Print Date : 13-Mar-2018 11:57:5-<br>Date of Registration: 13-Mar-2018<br>Personal & Academic D<br>Nam<br>Father Nam<br>Mother Nam<br>Gende                 | mittee for Prof<br>ne Gujarat Professio<br>AAM<br>8 11:46:00 PM<br>Details<br>e : Attaches<br>e : Attaches<br>e : Attaches<br>r : Female                                    | fessional Post Graduate Medical Edu<br>onal Medical Educational Institutions, Regulation<br>2007, Guj.3 of 2008<br>Applying For :MD/MS/DIPLOMA<br>Candidate F | ucational Courses (ACPPGMEC)<br>on of Admission and Fixation of Fees Act.,<br>Registration No / User ID : 2<br>Photographs |
| Admission Com<br>Constituted under th<br>Print Date : 13-Mar-2018 11:57:54<br>Date of Registration: 13-Mar-2011<br>Personal & Academic D<br>Nam<br>Father Nam<br>Mother Nam<br>Gende<br>Date of Birt | mittee for Prof<br>ne Gujarat Profession<br>AM<br>B 11:46:00 PM<br>Details<br>e : Attempte<br>e : Attempte<br>e : Attempte<br>e : Attempte<br>f : Female<br>h : 10-Dec-1992 | fessional Post Graduate Medical Edu<br>onal Medical Educational Institutions, Regulation<br>2007, Guj.3 of 2008<br>Applying For :MD/MS/DKPLOMA<br>Candidate F | ucational Courses (ACPPGMEC)<br>on of Admission and Fixation of Fees Act.,<br>Registration No / User ID : 2<br>Photographs |
| Admission Com<br>Constituted under th<br>Yint Date : 13-Mar-2018 11:57:54<br>Nate of Registration: 13-Mar-2011<br>Personal & Academic D<br>Nam<br>Father Nam<br>Gende<br>Date of Birt<br>Categor     | mittee for Prof<br>ne Gujarat Profession<br>AM<br>8 11:46:00 PM<br>Details<br>e : A<br>c : B<br>c : Female<br>h : 10-Dec-1992<br>y : OPEN                                   | fessional Post Graduate Medical Edu<br>onal Medical Educational Institutions, Regulation<br>2007, Guj.3 of 2008<br>Applying For :MD/MS/DIPLOMA<br>Candidate F | ucational Courses (ACPPGMEC)<br>on of Admission and Fixation of Fees Act.,<br>Registration No / User ID : 2<br>Photographs |

• You can take print out of your registration details anytime after doing login into your account.

|                                                                                                    | gistration Slip                                                                                                    |                                                                                                    |                                                                                    |                                                    |                                                                                  |                                         |
|----------------------------------------------------------------------------------------------------|----------------------------------------------------------------------------------------------------|----------------------------------------------------------------------------------------------------|------------------------------------------------------------------------------------|----------------------------------------------------|----------------------------------------------------------------------------------|-----------------------------------------|
| A                                                                                                    | dmission Committee for                                                                                                    | Professional Post Gra                                                                                        | duate Medi                                                                         | ral Educi                                          | itional Courses (ACPPG                                                           | MEC)                                    |
|                                                                                                    | Registration Ackn                                                                                                    | owledgement Sli                                                                                              | p for Pos                                                                          | t-Grad                                             | luate Medical Cou                                                                | rses                                    |
| Print Date :13-Mar-2018 01:28:39 PM Applying for : N                                                                                                    |                                                                                                    |                                                                                                    | ID/MS/DIP                                                                          | LOMA                                               | Registration Date                                                                | 13-Mar-2018 11:46:00 PM                 |
|                                                                                                    |                                                                                                    |                                                                                                    |                                                                                    |                                                    |                                                                                  |                                         |
| Verified On : 13-Mar-2018 01:28:32 PM Verified By : IIP01 Dear .A                                                                                                    |                                                                                                    |                                                                                                    | Verifi                                                                             | ed No : HP01OP0                                    | User ID :2                                                                       |                                         |
|                                                                                                    |                                                                                                    |                                                                                                    |                                                                                    | Date of birth : 10-Dec-1992                        |                                                                                  | Mobile No :                             |
| ANDNJSJDDSD                                                                                                    |                                                                                                    |                                                                                                    |                                                                                    | Categ                                              | ory: OPEN                                                                        | Gender: Female                          |
| CHAMBA . 400000                                                                                                    |                                                                                                    | Physically Handicapped: No                                                                                   |                                                                                    | is NRI: No                                         |                                                                                  | In Service Candidate                    |
|                                                                                                    |                                                                                                    | Birth Place: India                                                                                           | energy in the second in                                                            | Citize                                             | uship: INDIAN                                                                    |                                         |
| Academic Det                                                                                                    | ails                                                                                                    |                                                                                                    |                                                                                    |                                                    |                                                                                  |                                         |
| 1.0.2                                                                                                    | Internet                                                                                                    |                                                                                                    | LARTY                                                                              | IF Post                                            | -                                                                                | 1                                       |
| NEET Percentile                                                                                                    | 180504                                                                                                    |                                                                                                    | NEI                                                                                | ET Score                                           | -                                                                                |                                         |
| Passing<br>University                                                                                                    | : GUJARAT UNIVERSITY, AHMEDABAD                                                                                                    |                                                                                                    | Passing                                                                            | sing College : B. J. MEDICAL COL                   |                                                                                  | EGE, AHMEDABAD                          |
| Passing<br>Year Month                                                                                                    | : 2017/ 3                                                                                                    |                                                                                                    |                                                                                    |                                                    |                                                                                  |                                         |
| List of Submit                                                                                                    | BDS Marksheets                                                                                                    | By Student-                                                                                                  |                                                                                    |                                                    |                                                                                  |                                         |
| 2.) Copy of NEET-<br>3.) School Leaving<br>4.) 8 Months interne                                                                                                    | Certificate/Transfer Certif<br>bio completion certificate                                                                               | cate Passport Birth cert<br>with specifying the 12                                                           | ifficate (for p                                                                    | roof of hi                                         | rth place)<br>sletion date                                                       |                                         |
| 2.) Copy of NEET-<br>3.) School Leaving<br>4.) 8 Months interns<br>Le on or before 31-3<br>5.) Provisional/Perer<br>India/Dental Counc                                                      | Certificate Transfer Certif<br>hip completion certificate<br>March-2018 (For fresh can<br>nancet Registration of Stat<br>il of India    | icate Passport Birth cert<br>with specifying the 12<br>didates)/ Internship core<br>te Medical Council/State | ifficate (for p<br>month intern<br>spletion certi<br>e Dental Cou                  | roof of hi<br>ship com<br>ificate (Fo<br>neil OR M | rth place)<br>pletion date<br>e old candidates)<br>Medical Council of            |                                         |
| <ol> <li>Copy of NEET-</li> <li>School Leaving</li> <li>8 Months internsite on the before 31-1</li> <li>Provisional Perer<br/>India/Dental Council</li> <li>Signature of Candida</li> </ol> | Certificate/Transfer Certif<br>dup completion certificate<br>datch=2018 (For fresh can<br>ancert Registration of Stat<br>il of India    | leate Passport Birth cert<br>with specifying the 12<br>didates)/ Intenship core<br>e Medical Council/State   | ifficate (for p<br>month intem<br>spletion certi<br>e Dental Cou                   | roof of hi<br>ship com<br>ificate (Fe<br>neil OR M | rth place)<br>pletion date<br>e old candidates)<br>dedical Council of            | Nedal Offic                             |
| <ol> <li>Copy of NEET-<br/>3.) School Leaving</li> <li>S Months intern<br/>Le on or before 31-3</li> <li>S Provisional Pere<br/>India/Dental Counc</li> <li>Signature of Candida</li> </ol> | Certificate Transfer Certif<br>hip completion certificate<br>March-2018 (For fresh can<br>nancert Registration of Stat<br>il of India   | kate/Passport/Birth cert<br>with specifying the 12<br>didates/J Thtermship con<br>te Medical Council/State   | ificate (for p<br>month intern<br>spletion certi<br>e Dental Cou                   | roof of hi<br>ship com<br>ificate (Fe<br>meil OR M | rth place)<br>Jetion date<br>r old candidates)<br>Medical Council of<br>B.J. N   | Nodal Offic                             |
| <ol> <li>Copy of NEET-<br/>3.) School Leaving<br/>4.) 8 Months interm<br/>1e on or before 31-3<br/>5.) Provisional Peer<br/>India/Dental Counc<br/>Signature of Candida</li> </ol>          | eon e mansaced<br>Certificate Transfer Certif<br>March-2018 (For fresh can<br>marcer Registration of Star<br>II of India<br>II of India | icate Passport Birth cert<br>with specifying the 12<br>didates//Intenship cor<br>e Medical Council/Stat      | ificate (for p<br>month intern<br>spletion cert<br>: Dental Cou<br>stitute<br>seal | roof of hi<br>ahip com<br>ificate (Fo<br>neil OR 5 | rth place)<br>plotion date<br>et al: candidates)<br>dedical Council of<br>B.J. M | Nodal Offic<br>Iedical College, Ahmedab |

• You must collect "Acknowledgement Slip" from Help Center after completion of verification process.